# Swegon INSIDE

Verbinden Sie das WISE-System mit der Swegon INSIDE Cloud, um unsere verbundenen Cloud-Dienste zu nutzen.

# Anschließen Ihres WISE-Systems

Anleitung, um Ihr WISE-System INSIDE Ready zu machen (INSIDE Ready | www.swegon.com)

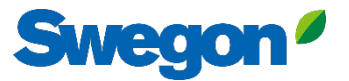

### Stellen Sie sicher, dass Sie SW 1.150.1 oder höher haben (niedrigste empfohlene Version: 1.180)

| Swegon 4    |                 | Time & date         | SuperWISE software      |       |  |  |
|-------------|-----------------|---------------------|-------------------------|-------|--|--|
|             |                 |                     | Software version        | 1.180 |  |  |
| Overview    |                 | Software            | CORE                    |       |  |  |
|             |                 | Configuration       | CU                      |       |  |  |
| ■r∎         | Tree            | comgulation         | Director application    |       |  |  |
| 4           |                 | Communication       | TuneWISE                |       |  |  |
| <b>Q</b>    | Plan            |                     |                         |       |  |  |
|             | Alarm           | Plan                | Update Software         |       |  |  |
| $\succeq$   | Graph & Log     | Plan configuration  | Select file .zip / .wsz |       |  |  |
| Ľ           | Sequences       | Sequence settings   |                         |       |  |  |
| ≣           | Change log      | BACnet              |                         |       |  |  |
| <b>-</b>    | Notes           | City.               |                         |       |  |  |
|             |                 | Site                |                         |       |  |  |
| <i>c</i> iv | Optimization    | Units               |                         |       |  |  |
| *           | Function groups | Alarm               |                         |       |  |  |
| \$          | Commissioning   |                     |                         |       |  |  |
| _           | Sabadula        | Parameter selection |                         |       |  |  |
|             | Schedule        | File manager        |                         |       |  |  |
| Ê           | Documentation   |                     |                         |       |  |  |
| ¢           | Settings        | Backup & restore    |                         |       |  |  |
| *           | Users           | Reset               |                         |       |  |  |
|             |                 | Language            |                         |       |  |  |

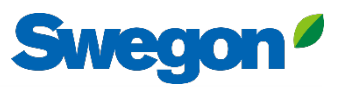

# Zugang zum INSIDE-Portal beantragen

- Zur Webseite von Swegon gehen
  - Software → Vernetzte Produkte
  - Füllen Sie Formular Nummer 1 aus und klicken Sie auf Absenden

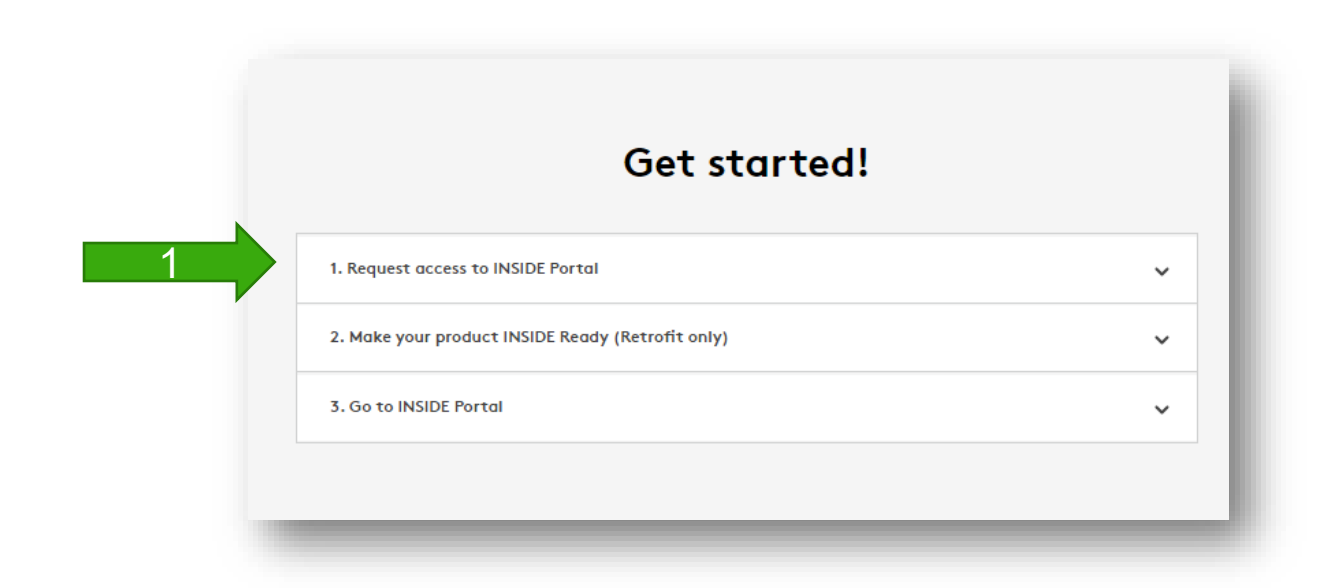

| I. Request acces | s to INSIDE Portal                                                                                                    | ^ |
|------------------|----------------------------------------------------------------------------------------------------|---|
|                  | Enter details below to request a login.                                                                                                    |   |
|                  | If you already have an account and wish to add a<br>new product or building, please<br>contact digitalservices@swegon.com                                                                                                    |   |
|                  | Account information                                                                                                    |   |
|                  | Email (will be used as username)*                                                                                                    |   |
|                  | First name*                                                                                                    |   |
|                  | Last samet                                                                                                    |   |
|                  |                                                                                                    |   |
|                  | Company name*                                                                                                    |   |
|                  |                                                                                                    |   |
|                  | Building and product information                                                                                                    |   |
|                  | Please Select 🗸                                                                                                    |   |
|                  | Serial number of product*                                                                                                    |   |
|                  | Building name*                                                                                                    |   |
|                  | Building address*                                                                                                    |   |
|                  |                                                                                                    |   |
|                  |                                                                                                    |   |
|                  | Country*                                                                                                    |   |
|                  | Medse Select                                                                                                    |   |
|                  | Swegon needs the contact information you provide to<br>contact you about the requested service. You may<br>unuabache from these communications at anytime. For<br>information on how to unsubscribe, as well as our privacy<br>practices and commitment to protecting your privacy,<br>check out our Privacy Policy. |   |
|                  | protected by reCAPTCHA<br>Privacy-Tama                                                                                                    |   |
|                  | SUBMIT                                                                                                    |   |

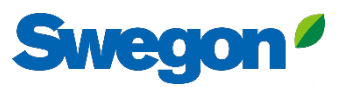

# Machen Sie Ihr WISE-System INSIDE Ready

#### Zur Webseite von Swegon gehen

- Software → Vernetzte Produkte
- 2 Füllen Sie Formular Nummer 2 aus und klicken Sie auf Absenden
  - Vergessen Sie nicht, die Seriennummer/den Namen des WISE und die MAC-Adresse des Betriebsnetzes einzugeben (wichtig).
  - Warten Sie auf eine E-Mail von Swegon mit ID und Aktivierungscode.

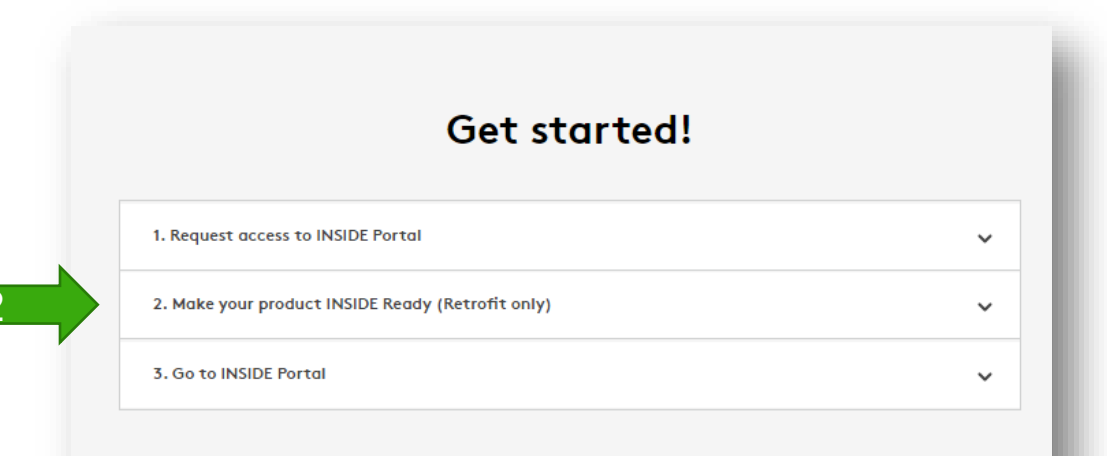

|                         | Get started!                                                                                                    |   |
|-------------------------|----------------------------------------------------------------------------------------------------|---|
| 1. Request access to IN | SIDE Portal                                                                                                    | ~ |
| 2. Make your product II | NSIDE Ready (Retrofit only)                                                                                                    | ^ |
|                         | Enter details to be able to get a<br>certificate to your product, and make it<br>INSIDE Ready.                                                                                                    |   |
|                         | Read more about INSIDE Ready and check if your<br>product is compatible here >                                                                                                    |   |
|                         | You need to have an INSIDE Portal account before this request                                                                                                    |   |
|                         | Account information                                                                                                    |   |
|                         | Email (Used for INSIDE Portal)*                                                                                                    |   |
|                         | Company name                                                                                                    |   |
|                         | Deaduct information                                                                                                    |   |
|                         | Choose product*                                                                                                    |   |
|                         | Please Select 🗸                                                                                                    |   |
|                         | Serial number of product*                                                                                                    |   |
|                         | MAC address of product<br>Found under settings in your products, see<br>operation manual of your product                                                                                                    |   |
|                         | Building name                                                                                                    |   |
|                         | Swegan needs the contact information you provide to<br>contact you about the requested service. You may<br>unubscribe from these communications at anytime. For<br>information on how to unsubscribe, as well as our privacy<br>practices and commitment to protecting your privacy,<br>check out our Privacy Policy. |   |
|                         |                                                                                                    |   |
|                         | protected by reCAPTCHA<br>Privacy-Terms                                                                                                    |   |
|                         | protected by reCAPTCHA<br>Privacy Tamm                                                                                                    |   |

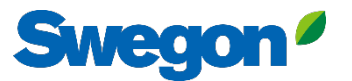

# Machen Sie Ihr WISE-System INSIDE Ready

|        | Suppon                                         |                                                                              |
|--------|------------------------------------------------|------------------------------------------------------------------------------|
|        | Swegon                                         | Time & date                                                                  |
| o      | Overview                                       | Software                                                                     |
|        |                                                | Configuration                                                                |
| t      | Tree                                           | Communication                                                                |
| •      | Plan                                           |                                                                              |
| ÷      | Alarm                                          | Plan                                                                         |
| ≥      | Graph & Log                                    | Plan configuration                                                           |
| Ľ      | Sequences                                      | Sequence settings                                                            |
| ::<br> | Change log                                     | BACnet                                                                       |
| _      |                                                | Cito                                                                         |
| (h     | Optimization                                   | Site                                                                         |
|        | Function groups                                | Units                                                                        |
| 3      | Commissioning                                  | Alarm                                                                        |
|        |                                                |                                                                              |
|        | Schedule                                       | Parameter selection                                                          |
|        | Schedule<br>Documentation                      | Parameter selection                                                          |
|        | Schedule<br>Documentation<br>Settings          | Parameter selection<br>File manager                                          |
|        | Schedule<br>Documentation<br>Settings<br>Users | Parameter selection<br>File manager<br>Backup & restore                      |
|        | Schedule<br>Documentation<br>Settings<br>Users | Parameter selection<br>File manager<br>Backup & restore<br>Reset             |
|        | Schedule<br>Documentation<br>Settings<br>Users | Parameter selection<br>File manager<br>Backup & restore<br>Reset<br>Language |
|        | Schedule<br>Documentation<br>Settings<br>Users | Parameter selection<br>File manager<br>Backup & restore<br>Reset<br>Language |
|        | Schedule<br>Documentation<br>Settings<br>Users | Parameter selection<br>File manager<br>Backup & restore<br>Reset<br>Language |
|        | Schedule<br>Documentation<br>Settings<br>Users | Parameter selection<br>File manager<br>Backup & restore<br>Reset<br>Language |
|        | Schedule<br>Documentation<br>Settings<br>Users | Parameter selection<br>File manager<br>Backup & restore<br>Reset<br>Language |
|        | Schedule<br>Documentation<br>Settings<br>Users | Parameter selection<br>File manager<br>Backup & restore<br>Reset<br>Language |
|        | Schedule<br>Documentation<br>Settings<br>Users | Parameter selection<br>File manager<br>Backup & restore<br>Reset<br>Language |
|        | Schedule<br>Documentation<br>Settings<br>Users | Parameter selection<br>File manager<br>Backup & restore<br>Reset<br>Language |
|        | Schedule<br>Documentation<br>Settings<br>Users | Parameter selection<br>File manager<br>Backup & restore<br>Reset<br>Language |

| Port 4: Operations network |          |
|----------------------------|----------|
| SSH communication          |          |
| Web encryption             |          |
| MAC address                |          |
| IP type                    | Static V |
| ID advace                  | County - |
| IF duless                  |          |
| Netmask                    |          |
| Default gateway            |          |
| Primary DNS                |          |
| Secondary DNS              |          |
| Save                       |          |
| Port 3: Service            |          |
| MAC address                |          |
| IP adress                  |          |
| Netmask                    |          |
| wegon INSIDE               |          |
| Swegon INSIDE              |          |
| MQTT via websockets        |          |
| Serial number              |          |
| egon INSIDE certificate    |          |
| Certificate status         | V        |
| Certificate ID             |          |
|                            |          |

- 1. Vergewissern Sie sich, dass die DNS ausgefüllt ist.
- Geben Sie die Zertifikats-ID und den Aktivierungscode ein. Klicken Sie auf "Aktivieren".
- 3. SuperWISE neu starten
- 4. Aktivieren Sie Swegon INSIDE.

# **INSIDE Portal**

INSIDE Portal ist die Plattform für alle angeschlossenen Swegon-Produkte und die Drehscheibe für die digitalen Dienstleistungen von Swegon.

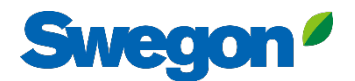

# **INSIDE Portal**

Ausgangspunkt für angeschlossene Swegon-Produkte

- Unentgeltlich
- Überblick über die wichtigsten Parameter
  - System-Übersicht
  - Maximale und minimale Temperatur
  - Status des Heizungs-/Kühlungsbedarfs
  - Belegungsgrad
  - Aktive Alarme
- Nutzer zur INSIDE App einladen

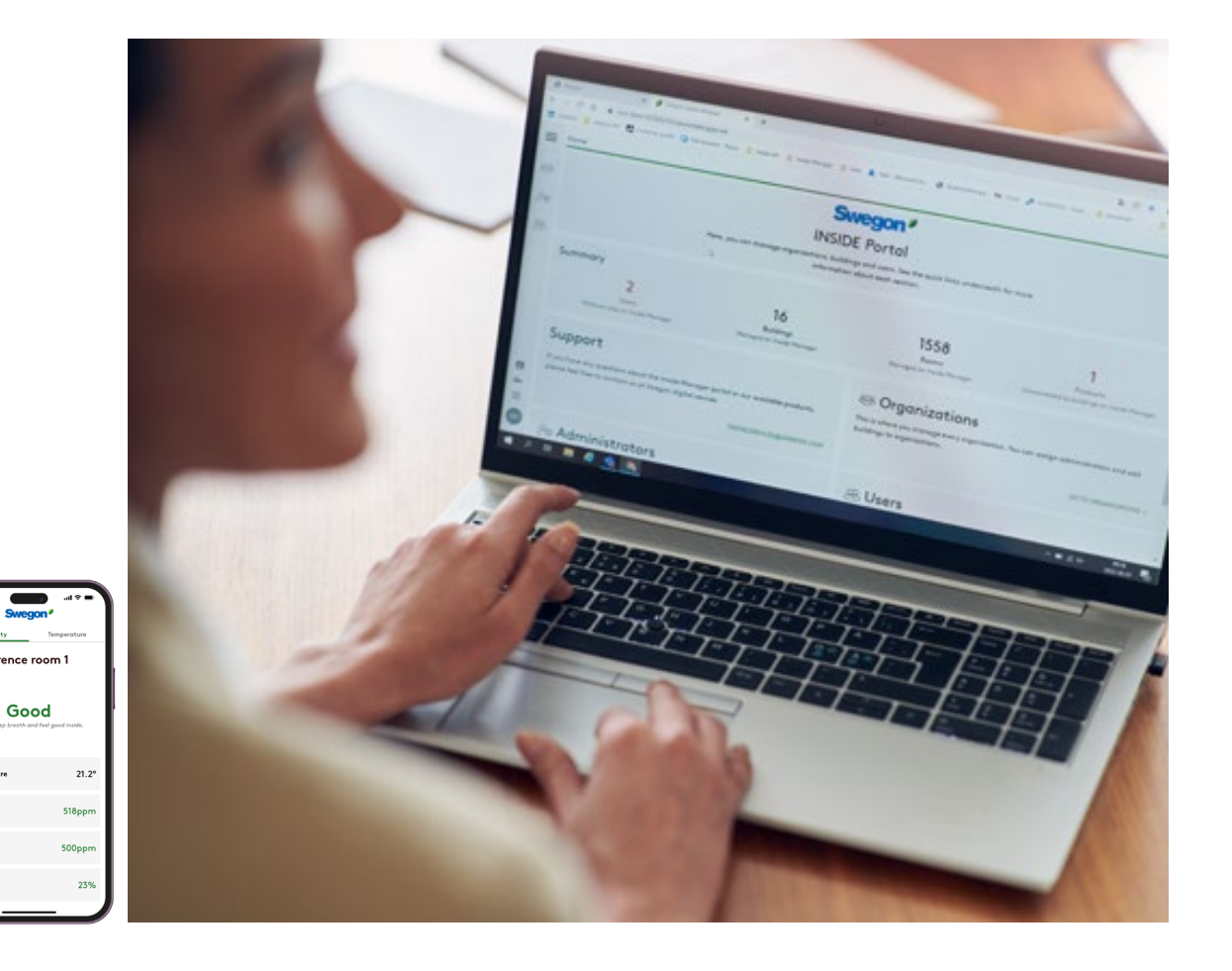

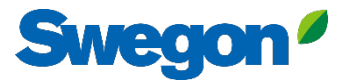

### **INSIDE Portal - Alarm-Abonnements**

Erhalten Sie Alarmbenachrichtigungen von angeschlossenen Geräten an Ihre E-Mail

| =  | Home | Sme > Alarm subscriptions |                      |                    |               |           |                          |                |                 |               |                          |
|----|------|---------------------------|----------------------|--------------------|---------------|-----------|--------------------------|----------------|-----------------|---------------|--------------------------|
|    | My a | alarm subscriptions (     | D                    |                    |               |           |                          |                |                 |               |                          |
|    | Sea  | arch for any keyword      | ٩                    |                    |               |           |                          |                | DELETE SELECTED | EDIT SELECTED | + ADD ALARM SUBSCRIPTION |
|    |      | Product name              | Notify at (severity) | Building name      | City <b>T</b> | Country T | Product type             | Organisation T |                 |               |                          |
| 0) |      | Kv Målet 1, Umeå          | АВ                   | Swegon Umeå        | Umeå          | Sweden    | SuperWISE                | Swegon         |                 |               |                          |
|    |      | Åbyhøj GOLD               | АВ                   | Swegon Åbyhøj      | Åbyhøj        | Denmark   | GOLD                     | Swegon Denmark |                 |               |                          |
|    |      | Zeta Sky Hi R7 (R32)      | A                    | Swegon Cantarana   | Cantarana     | Italy     | BlueBox Chiller/Heatpump | Swegon         |                 |               |                          |
| Û  |      | Titan Sky Hi RO HP        | A                    | Swegon Cantarana   | Cantarana     | Italy     | BlueBox Chiller/Heatpump | Swegon         |                 |               |                          |
|    |      | GEYSER Sky R0 (R290)      | A                    | Swegon Cantarana   | Cantarana     | Italy     | BlueBox Chiller/Heatpump | Swegon         |                 |               |                          |
|    |      | Epsilon Sky Hi            | A                    | Swegon Cantarana   | Cantarana     | Italy     | BlueBox Epsilon SKY      | Swegon         |                 |               |                          |
|    |      | Boställsvägen 1 Örebro    | А в 💶                | Swegon Örebro      | Örebro        | Sweden    | SuperWISE                | Swegon         |                 |               |                          |
|    |      | SWEGON BUREAU             | A B 1                | Swegon France Lyon | Lyon          | France    | SuperWISE                | Swegon         |                 |               |                          |
|    |      | Zeta Rev                  | A                    | Swegon Cantarana   | Cantarana     | Italy     | BlueBox Chiller/Heatpump | Swegon         |                 |               |                          |
|    |      | TA/FA 73                  | А в 💶                | Swegon Kvänum      | Kvänum        | Sweden    | GOLD                     | Swegon         |                 |               |                          |
|    |      | OPEN SPACE                | A                    | Swegon Cantarana   | Cantarana     | Italy     | GOLD                     | Swegon         |                 |               |                          |

© ∋

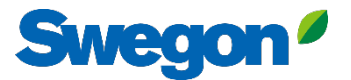

### **INSIDE Portal - Alarm-Abonnements**

Wählen Sie aus, über welche Alarme Sie per E-Mail benachrichtigt werden möchten

|       | Home | > Alarm subscriptions                          |                 |                        |                        |                    |            |                  |                |                       |                                        |
|-------|------|------------------------------------------------|-----------------|------------------------|------------------------|--------------------|------------|------------------|----------------|-----------------------|----------------------------------------|
| :01   | My   | My alarm subscriptions Add alarm subscriptions |                 |                        |                        |                    |            |                  |                | ×                     |                                        |
|       | Sec  | arch for any keyword                           | Q               |                        |                        |                    |            |                  |                |                       | EDIT SELECTED + ADD ALARM SUBSCRIPTION |
|       |      | Product name                                   | Notify at (seve | Product name           | Notify at (severity) 🛈 | Building name 🏾 🝸  | City T     | Country <b>T</b> | Product type T | Organisation <b>T</b> | Î                                      |
| Do    |      | Zeta Sky Hi R7 (R32)                           | A               | Boställsvägen 1 Örebro | A 🗆 B 🗆 🚺 🗆            | Swegon Örebro      | Örebro     | Sweden           | SuperWISE      | Swegon                | -                                      |
| (بط   |      | Titan Sky Hi R0 HP                             | A               |                        |                        |                    |            |                  |                |                       |                                        |
|       |      | GEYSER Sky R0 (R290)                           | A               | SWEGON BUREAU          | 🖪 🗆 🖪 🔲 🔲              | Swegon France Lyon | Lyon       | France           | SuperWISE      | Swegon                |                                        |
| Ļ     |      | Epsilon Sky Hi                                 | A               | TA/FA 73               | 🔼 🗆 🖪 🔲 🔲              | Swegon Kvänum      | Kvänum     | Sweden           | GOLD           | Swegon                |                                        |
|       |      | OPEN SPACE                                     |                 | Åbyhøj GOLD            | A 🗆 B 🗆 🔳 🗆            | Swegon Åbyhøj      | Åbyhøj     | Denmark          | GOLD           | Swegon Denmark        |                                        |
|       |      |                                                |                 | Kv Målet 1, Umeå       | A 🗆 B 🗆 🚺 🗆            | Swegon Umeå        | Umeå       | Sweden           | SuperWISE      | Swegon                |                                        |
|       |      |                                                |                 | TA 12                  | A 🗌 B 🗌 🚺 🗌            | Swegon Gothenburg  | Gothenburg | Sweden           | GOLD           | Swegon                |                                        |
|       |      |                                                |                 | GOLD 2005646491        | A 🗆 B 🗆 🚺 🗆            | Swegon Sundsvall   | Sundsvall  | Sweden           | GOLD           | Swegon                |                                        |
|       |      |                                                |                 | Swegon - Brøndby       | A 🗆 B 🗆 🚺 🗆            | Swegon Brøndby     | Brøndby    | Denmark          | SuperWISE      | Swegon Denmark        |                                        |
|       |      |                                                | Swegon Malmö    | A 🗆 B 🗌 🚺 🗆            | Swegon Malmö           | Malmö              | Sweden     | SuperWISE        | Swegon         |                       |                                        |
|       |      |                                                |                 | Swegon Goteborg        | A 🗌 B 🗌 🚺 🗌            | Swegon Gothenburg  | Gothenburg | Sweden           | SuperWISE      | Swegon                |                                        |
|       |      |                                                |                 | LB03 Luleà             | А 🗆 В 🗌 🚺 🗆            | Swegon Luleå       | Luleà      | Sweden           | GOLD           | Swegon                |                                        |
|       |      |                                                |                 | GOLD Umeå              | A 🗌 B 🗌 🚺 🗌            | Swegon Umeå        | Umeå       | Sweden           | GOLD           | Swegon                |                                        |
| ©<br> |      |                                                |                 | Norrköning kontor      |                        | Sweaph Norrköning  | Norrköning | Sweden           | SuperWISE      | Swenon                | ·                                      |
| PA    |      |                                                |                 | SUBMIT                 |                        |                    |            |                  |                |                       |                                        |

## **INSIDE Portal:** Übersicht der angeschlossenen Einheiten

Swegon

| _   | Home > Buildings         |            |         |                    |                    | Vollständige Übersicht über               |   |
|-----|--------------------------|------------|---------|--------------------|--------------------|-------------------------------------------|---|
|     | Buildings                |            |         |                    |                    | alle Gehäude in Ihrer                     |   |
| ·~· | Search for building name | Q          |         |                    |                    |                                           |   |
| • • | Name                     | City       | Country | Number of products | Role               | Organisation                              |   |
| 0)  | Swegon Åbyhøj            | Åbyhøj     | Denmark | 1                  | Organisation Admin |                                           |   |
|     | Swegon Borås             | Boràs      | Sweden  | 2                  | Organisation Admin | Name des Gebaudes                         |   |
| ÷   | Swegon Brøndby           | Brøndby    | Denmark | 2                  | Organisation Admin | <ul> <li>Standort des Gebäudes</li> </ul> | _ |
| Û   | Swegon Cantarana         | Cantarana  | Italy   | 6                  | Organisation Admin | Anzahl der Produkte                       |   |
|     | Swegon France Lyon       | Lyon       | France  | 2                  | Organisatio        |                                           | _ |
|     | Swegon Gembloux          | Gembloux   | Belgium | 1                  | Or madmin          |                                           |   |
|     | Swegon Gothenburg        | Gothenburg | Sweden  | 4                  | Organisation Admin |                                           |   |
|     | Swegon Kvänum            | Kvänum     | Sweden  | 4                  | Organisation Admin |                                           |   |
|     | Swegon Kvänum Testcenter | Kvänum     | Sweden  | 2                  | Organisation Admin |                                           |   |
|     | Swegon Luleå             | Luleå      | Sweden  | 2                  | Organisation Admin |                                           |   |
|     | Swegon Malmö             | Malmö      | Sweden  | 1                  | Organisation Admin |                                           |   |
|     | Swegon Norrköping        | Norrköping | Sweden  | 1                  | Organisation Admin |                                           |   |
|     | Swegon Örebro            | Örebro     | Sweden  | 1                  | Organisation Admin |                                           |   |
|     | Swegon Stockholm         | Stockholm  | Sweden  | 1                  | Organisation Admin |                                           |   |
|     | Swegon Sundsvall         | Sundsvall  | Sweden  | 1                  | Organisation Admin |                                           |   |
|     | Swegon Tomelilla         | Tomelilla  | Sweden  | 1                  | Organisation Admin |                                           |   |
|     | Swegon Umeå              | Umeå       | Sweden  | 2                  | Organisation Admin |                                           |   |
|     |                          |            |         |                    |                    | Rows per page: 100 🚽 1–17 of 17 🧹         | 5 |

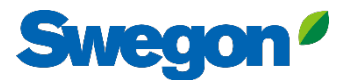

# **INSIDE Portal**

#### Melden Sie sich hier beim INSIDE-Portal an: Swegon INSIDE-Portal

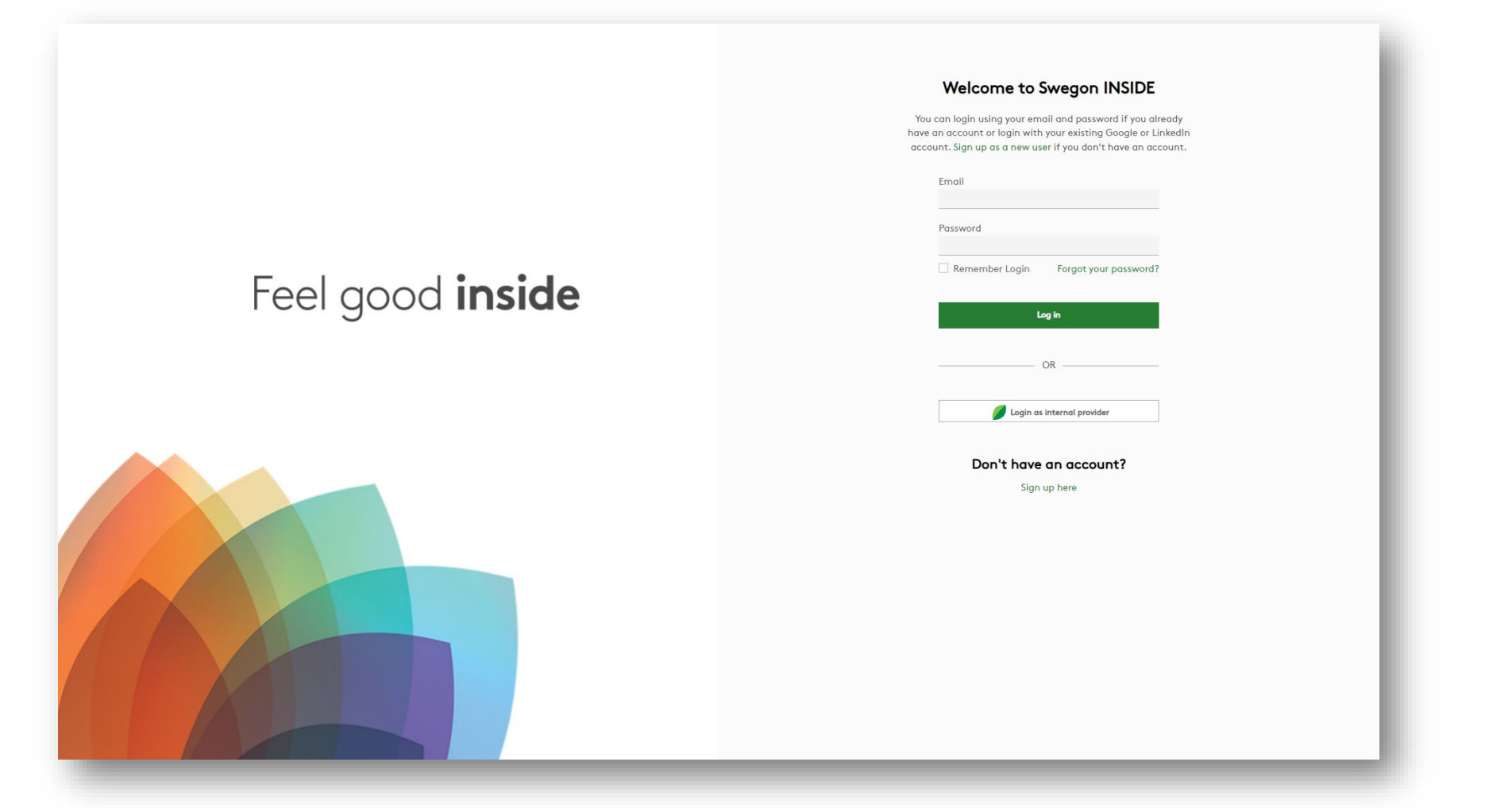

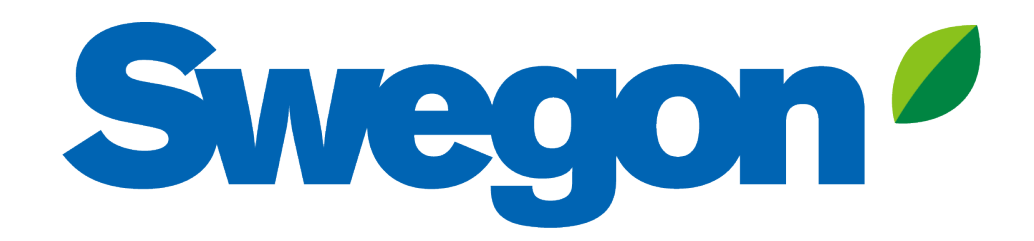

## Feel good **inside**

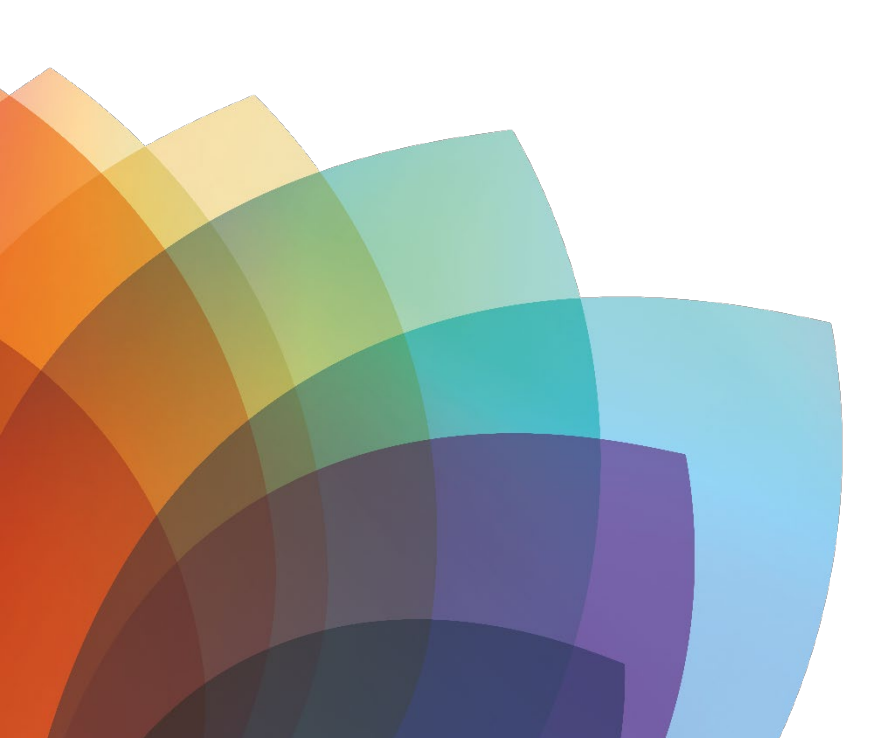